# User Manual

*ค*ู่มือสำหรับผู้ปฏิบัติงาน

#### Manager Self Service

#### Time Evaluation for Payment Report

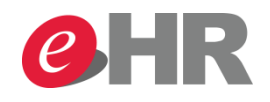

@ SCG 2014

Internal use Only

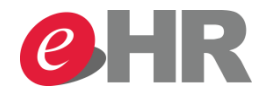

Web Portal : Manager Self Service(เมนูหัวหน้า) -> Team(ทีม) -> Time Evaluation for Payment Report(รายงาน จำนวนชั่วโมงการทำงานล่วงเวลา ค่ากะ ค่ารถ)

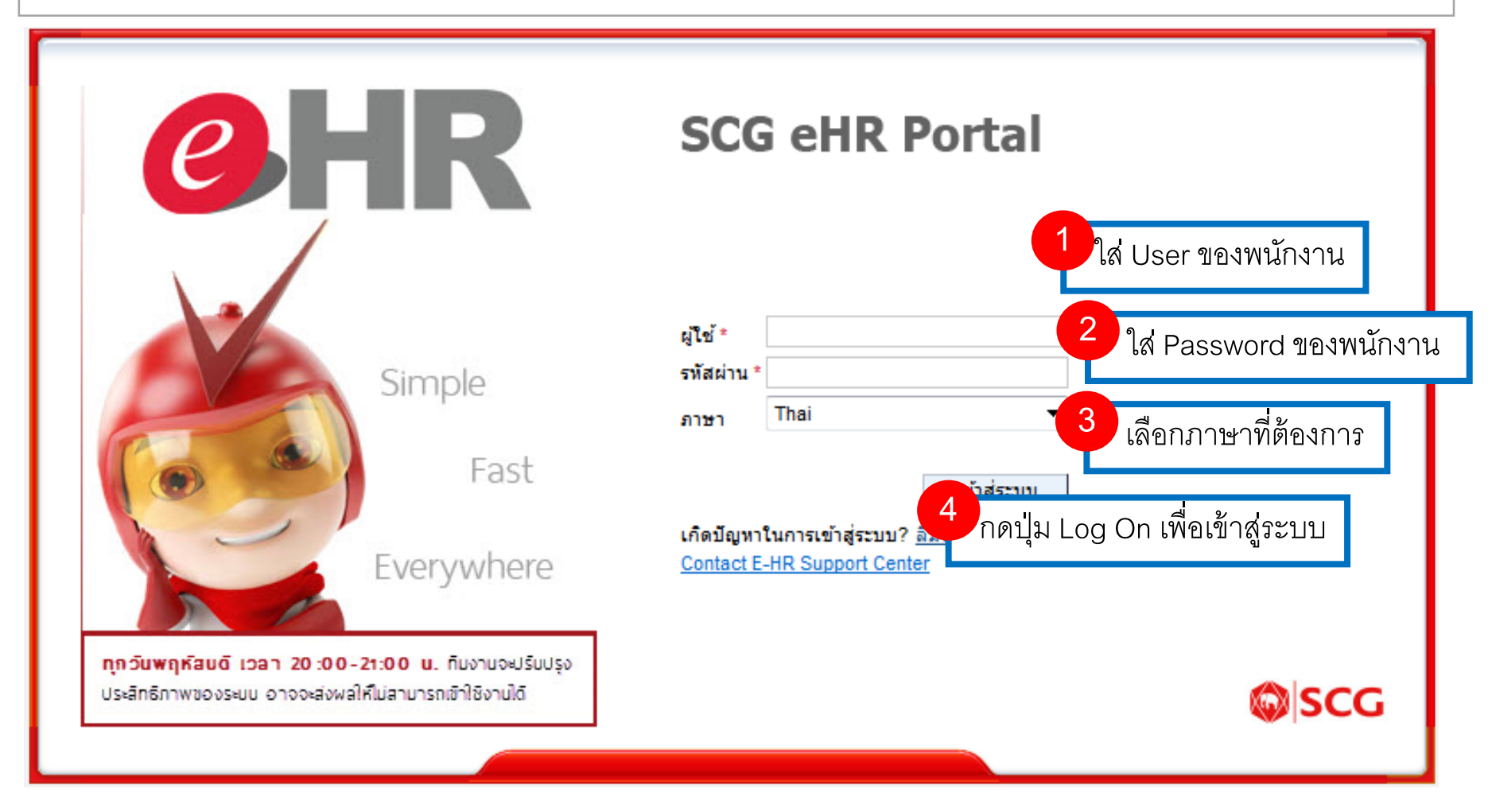

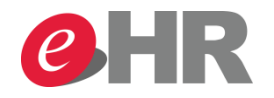

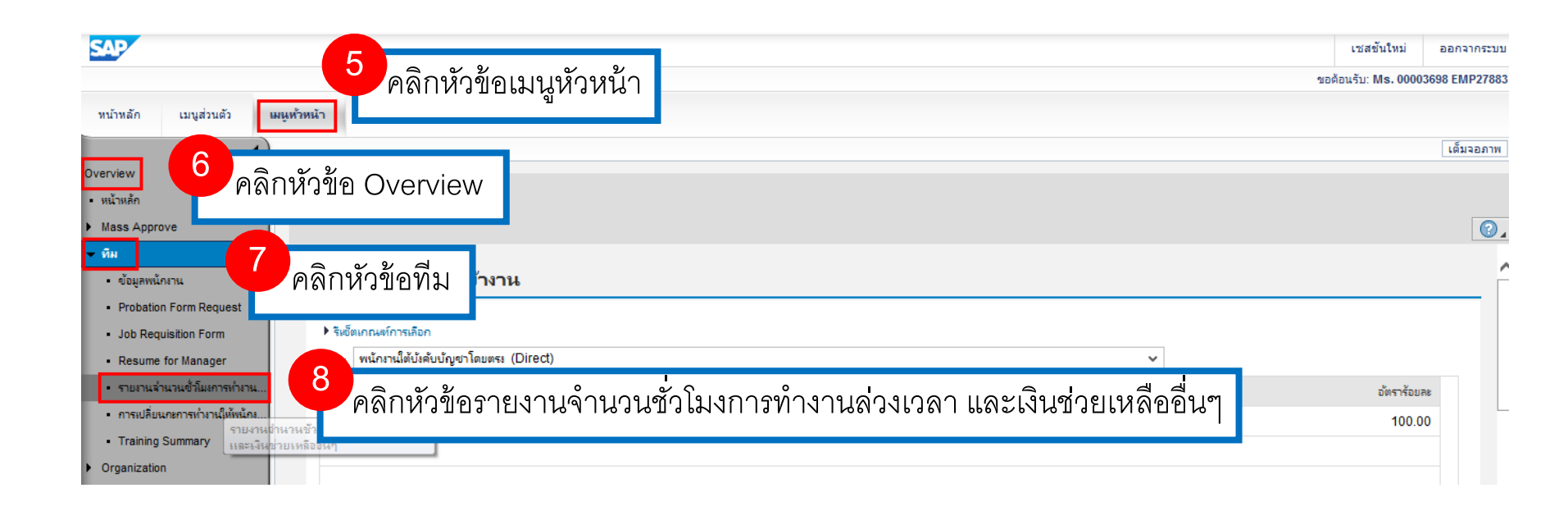

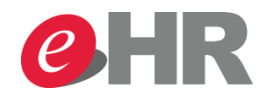

| ารเลือกพเน้กงาน: พเน้กงานใต้สายบังคับบัญชาโดยตร<br>สดง: ข้อมูลองค์กร | a (Direct)        |                 |                                     | ~                              |        |                             |
|----------------------------------------------------------------------|-------------------|-----------------|-------------------------------------|--------------------------------|--------|-----------------------------|
| - *                                                                  | SCC EMP ID        |                 | No.                                 | -Annual a                      |        |                             |
| เสือกทั้งหมด 057 Test 10022057                                       | 0650-001127       | 10012202        | Mr. Emp. 10027992 Test. 10027992    | Marketing Executive            | 100 00 | Clobal Rusiness Development |
| ยกเลิกการเลือกทั้งหมด                                                | 0650-001445       | 10012293        | Mr. Emp_10027883 Test_10027883      | Global Project Sales Executive | 100.00 | Global Business Development |
| Miss Emp_10029925 Test_10029925                                      | 0650-002095       | 10026728        | Mr. Emp_10027883 Test_10027883      | พ.ธุรการขาย                    | 100.00 | Global Business Development |
| Miss Emp_10029817 Test_10029817                                      | 0650-001987       | 10024786        | Mr. Emp_10027883 Test_10027883      | Global Project Sales Executive | 100.00 | Global Business Developmen  |
| Mr. Emp_10028588 Test_10028588                                       | 0650-000758       | 10003461        | Mr. Emp_10027883 Test_10027883      | เจ้าหน้าที่การด้าต่างประเทศ    | 100.00 | Global Business Developmen  |
| Miss Emp_10028671 Test_10028671                                      | 0650-000841       | 10005001        | Mr. Emp_10027883 Test_10027883      | Global Project Sales Executive | 100.00 | Global Business Developmen  |
| Mr. Emp_10028666 Test_10028666                                       | 0650-000836       | 10004690        | Mr. Emp_10027883 Test_10027883      | Global Project Sales Executive | 100.00 | Global Business Developmen  |
| Mr. Emp_10028589 Test_10028589                                       | 0650-000759       | 10003540        | Mr. Emp_10027883 Test_10027883      | Global Project Sales Executive | 100.00 | Global Business Developmen  |
| Miss Emp_10031037 Test_10031037                                      | 0650-003207       | 90016774        | Mr. Emp_10027883 Test_10027883      | Supply Chain Officer           | 100.00 | Global Business Developmen  |
| 9<br>คลิเ<br>ให้ครี                                                  | าเลือกพนั<br>โก 🕞 | ้กงานหรือ<br>มด | หากต้องการดูทั้งหมด<br>เลือกทั้งหมด |                                |        |                             |

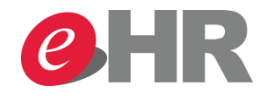

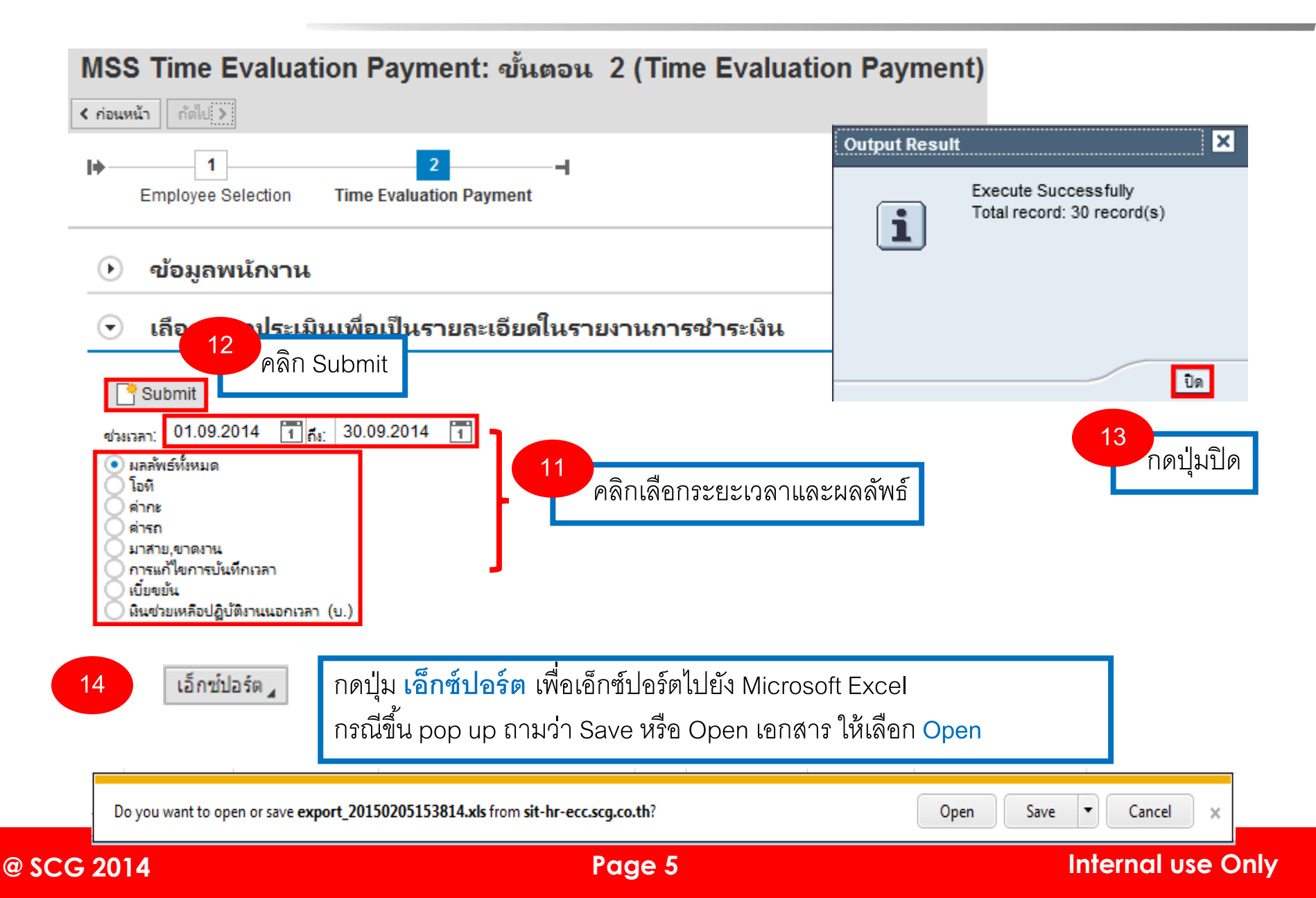

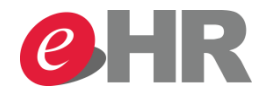

| รหัสบริษัท | รหัสพนักงาน | Personnel Number | ขื่อ-นามสกุล                    | ระดับ | Personnel area | ฝ่าย/โรงงาน | ส่วน                           |
|------------|-------------|------------------|---------------------------------|-------|----------------|-------------|--------------------------------|
| 0650       | 0650-002095 | 10026728         | Miss Emp_10029925 Test_10029925 | 0     | TCC - Bangsue  |             | Global Business Development P. |
| 0650       | 0650-002095 | 10026728         | Miss Emp_10029925 Test_10029925 | 0     | TCC - Bangsue  |             | Global Business Development P. |
| 0650       | 0650-002095 | 10026728         | Miss Emp_10029925 Test_10029925 | 0     | TCC - Bangsue  |             | Global Business Development P. |
| 0650       | 0650-002095 | 10026728         | Miss Emp_10029925 Test_10029925 | 0     | TCC - Bangsue  |             | Global Business Development P. |
| 0650       | 0650-002095 | 10026728         | Miss Emp_10029925 Test_10029925 | 0     | TCC - Bangsue  |             | Global Business Development P. |

| แผนก | หน่วยงาน                       | Cost Center     | วันที      | วัน | ตารางการทำงาน (หลัก) | ตารางการทำงาน | บันทึกเวลาเข้า-ออก        | เหตุผลการแก้ใขการบันทึกเวลา |
|------|--------------------------------|-----------------|------------|-----|----------------------|---------------|---------------------------|-----------------------------|
|      | Global Business Development P. | COTTO Lifestyle | 01.09.2014 | Mon |                      | 23:30 - 07:30 | 01/14:00(Cl) 02/07:40(CO) |                             |
|      | Global Business Development P. | COTTO Lifestyle | 02.09.2014 | Tue |                      | 23:30 - 07:30 | 02/23:00(Cl) 03/07:55(CO) |                             |
|      | Global Business Development P. | COTTO Lifestyle | 03.09.2014 | Wed |                      | 23:30 - 07:30 | 03/12:30(Cl) 04/09:00(CO) |                             |
|      | Global Business Development P. | COTTO Lifestyle | 04.09.2014 | Thu |                      | OFF           |                           |                             |
|      | Global Business Development P. | COTTO Lifestyle | 05.09.2014 | Fri |                      | 07:30 - 15:30 | 05/07:30(Cl) 06/07:30(CO) |                             |

้<mark>ตัวอย่าง</mark> : รายงานหลัง Run Time Eva จะแสดงข้อมูลเบื้องต้นของพนักงาน เช่น รหัส พนักงาน ชื่อ และจะแสดงรายละเอียด ทำงานล่วงเวลาต่างๆ ค่ากะ ขาดงาน มาสาย ที่ พนักงานจะได้รับ ต่อ

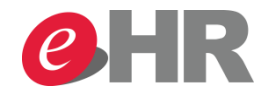

| Message error  | ขอ OT            | อนุมัติ OT                    | OT 1.5x (1) (9T70 | ) OT 2.0x (1)    | (9T71)  | OT 1.5x (2    | ) (9T72)   | OT 2.0x (2) (9T73)  | OT 1.0x OFF (1) ( | 9T74) OT 1.5x | OFF Day (1) (9T75) | OT 2 | .0x OFF Day (1) (9T76) |
|----------------|------------------|-------------------------------|-------------------|------------------|---------|---------------|------------|---------------------|-------------------|---------------|--------------------|------|------------------------|
|                |                  | 14:00 - 23:30                 | 8.00              | )                | 0.00    |               | 0.00       | 1.50                |                   | 0.00          | 0.00               |      | 0.00                   |
|                |                  |                               | 0.00              | )                | 0.00    |               | 0.00       | 0.00                |                   | 0.00          | 0.00               |      | 0.00                   |
|                |                  | 07:30 - 10:00 , 10:00 - 24:00 | 8.00              | )                | 0.00    |               | 0.00       | 3.00                |                   | 0.00          | 0.00               |      | 0.00                   |
|                |                  |                               | 0.00              | )                | 0.00    |               | 0.00       | 0.00                |                   | 0.00          | 1.50               |      | 0.00                   |
|                |                  | 15:30 - 07:30                 | 8.00              | )                | 0.00    |               | 0.00       | 8.00                |                   | 0.00          | 0.00               |      | 0.00                   |
| 07.0 0. 055 0. | OT (0) (0777)    |                               |                   | T70) 0T.0        |         | 4) (0700)     | 07.0       |                     | 1 1 (1-2)         |               |                    | A    | 4                      |
| OT 3.0X OFF Da | iy OT (2) (9177) | OT 1.0X PH (1) (9178)         | OT 1.5X PH (1) (9 | 179) 012.        | UX PH ( | 1) (9180)     | 013.0      | XPH 01 (2) (9181)   | ดากเขาย (Nf)      | คากะดก (Nr)   | เพมลวงเวลากะบาย (  | (nr) | เพมลวงเวลากะดก (ทิโ)   |
|                | 0.00             | 0.00                          |                   | 0.00             |         | 0.00          |            | 0.00                | 0.00              | 8.00          | 8.                 | .00  | 0.00                   |
|                | 0.00             | 0.00                          |                   | 0.00             | 00      |               | 0.00 0.00  |                     | 0.00              | 8.00          | 0.                 | .00  | 0.00                   |
|                | 0.00             | 0.00                          |                   | 0.00             | 00      |               | 0.00       |                     | 0.00              | 8.00          | 8.                 | .00  | 0.00                   |
|                | 0.00             | 0.00                          |                   | 0.00             |         | 0.00          |            | 0.00                | 0.00              | 0.00          | 0.                 | .00  | 0.00                   |
| 0.00           |                  | 0.00                          |                   | 0.00             | .00     |               |            | 0.00                | 0.00              | 0.00          | 8.                 | .00  | 8.00                   |
|                | 0.00             | 0.00                          |                   | 0.00             |         | 0.00          |            | 0.00                | 0.00              | 0.00          | 0.                 | .00  | 0.00                   |
|                | 0.00             | 0.00                          |                   | 0.00             |         | 0.00          |            | 0.00                | 0.00              | 0.00          | 0.                 | .00  | 0.00                   |
| มาสาย (9T21)   | ขาดงาน (9T23     | ) ลืมบันทึกเวลา (9T24)        | ค่ารถ (9T57) ค    | ล่าเบี้ยขยัน (9T | 55)     | เงินช่วยเหลือ | ปฏิบัติงาน | เนอกเวลา (บ.) (9T61 | 1)                |               |                    |      |                        |
| 0.00           | 0.0              | 0.00                          | 0.00              | 0                | 0.00    |               |            | 0.0                 | 0                 |               |                    |      |                        |
| 0.00           | 0.0              | 0.00                          | 0.00              | 0                | .00     | 0             |            | 0.0                 | 0                 |               |                    |      |                        |
| 0.00           | 0.0              | 0.00                          | 0.00              | 0                | 0.00    |               |            | 0.0                 | 0                 |               |                    |      |                        |

<u>ตัวอย่าง</u> : รายงานหลัง Run Time Eva จะแสดงข้อมูลเบื้องต้นของพนักงาน เช่น รหัส พนักงาน ชื่อ และจะแสดงรายละเอียด ทำงานล่วงเวลาต่างๆ ค่ากะ ขาดงาน มาสาย ที่ พนักงานจะได้รับ

0.00

0.00

0.00

0.00

0.00

0.00

0.00

0.00

0.00

0.00

0.00

0.00

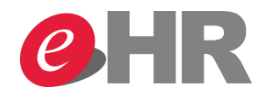

#### <u>หัวข้อที่ต้องตรวจสอบ</u>

- 1. ตารางการทำงาน
- บันทึกเวลาเข้า-ออก \*กรณีที่มาทำงานแต่ไม่มีการ บันทึกเวลาเข้า-ออกให้ ติดต่อการบุคคลของบริษัท
- Message Error เช่น มาสาย,ขาดงาน, ไม่มีบันทึก เวลาเข้า, ไม่มีบันทึกเวลาออก
- 4. ช่วงเวลาที่ขอ OT, ชั่วโมง OT ค่าทะ และ เงินช่วยเหลือต่างๆ
- 5. ช่วงเวลาที่ได้รับอนุมัติ OT \*ทรณียังไม่ได้รับการ อนุมัติให้ติดต่อยังผู้บังคับบัญชาของท่าน

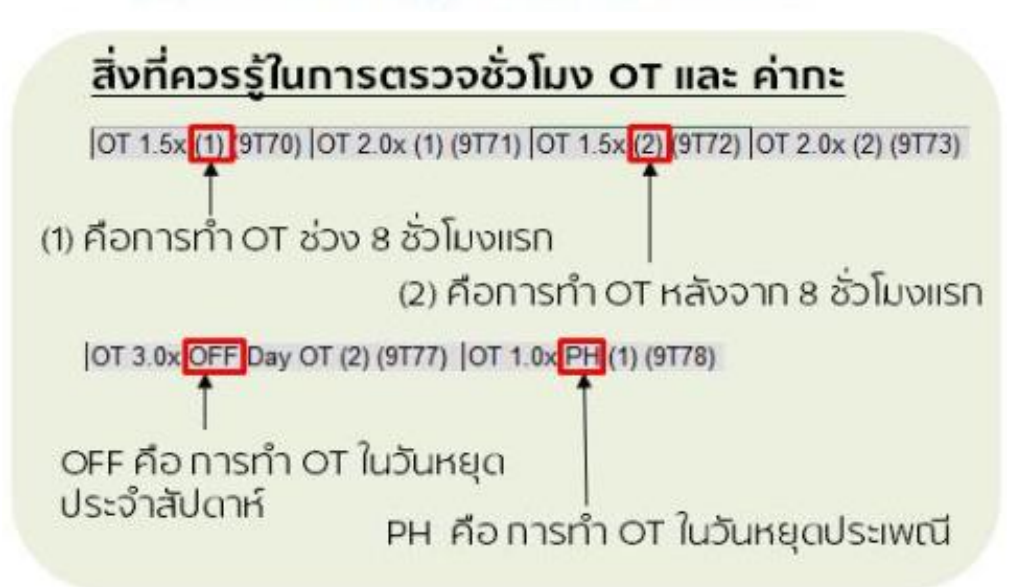

#### @ SCG 2014

#### Internal use Only

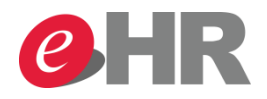

#### ความหมายของ Message Error ใน report

| Message Error               | ความหมายของ Message Error             |   | กรณีพบ Message Error ให้แจ้ง HR     |
|-----------------------------|---------------------------------------|---|-------------------------------------|
|                             |                                       |   | เพื่อดำเนินการต่อไปนี้              |
| สาย/ Late                   | มาสาย                                 | - | ตรวจสอบกะการทำงาน                   |
|                             | มีการบันทึกเวลาช้ากว่ากะที่กำหนดให้มา | - | ตรวจสอบว่าพนักงานมาสายจริงหรือไม่   |
|                             | ทำงาน                                 |   | ถ้าสายก็ให้ทำการลาทดแทนเวลาที่สายไป |
| ขาดงาน / Absence            | ขาดงานเป็นชั่วโมง มีบันทึกเวลาเข้าออก | - | ตรวจสอบกะการทำงาน                   |
|                             | แต่ไม่ครบตามกะการทำงาน เช่นกรณีมา     | - | ตรวจสอบว่าพนักงานขาดงานจริงหรือไม่  |
|                             | ทำงานช้าเกินกว่าที่กำหนดว่าสาย        |   | ถ้าสายก็ให้ทำการลาทดแทนเวลาที่สายไป |
|                             | (30 นาที/ 60 นาที) แล้วแต่บริษัทกำหนด |   |                                     |
|                             | หรือกลับก่อนเวลาเลิกงาน               |   |                                     |
| พนักงานไม่มาทำงาน (ขาดงาน)/ | เป็นการขาดงานทั้งวัน และไม่มีบันทึก   | - | ตรวจสอบกะการทำงาน                   |
| Employee not at work        | เวลาเข้าออกเลย                        | - | ตรวจสอบว่าพนักงานขาดงานจริงหรือไม่  |
|                             |                                       |   | ถ้าสายก็ให้ทำการลาทดแทนเวลาที่สายไป |
|                             |                                       | - | ตรวจสอบข้อมูลการบันทึกเวลา          |
| ไม่บันทึกเวลาเข้า/          | ไม่มีการบันทึกเวลาเข้าในระบบ          | - | ตรวจสอบ Text File การบันทึกเวลา และ |
| No clock-in entry           |                                       |   | ข้อมูลที่เก็บไว้ที่ IT2011          |
| ไม่บันทึกเวลาออก/           | ไม่มีการบันทึกเวลาออกในระบบ           | - | ตรวจสอบ Text File การบันทึกเวลา และ |
| No clock-out entry          |                                       |   | ข้อมูลที่เก็บไว้ที่ IT2011          |